## Merking av modellfly i henhold til gjeldende regler

[En lang hurtig-guide laget av et Andatabet]

Tekst og bilder: Audun Thinn

Etter at Luftfartstilsynet innstilte krav om merking av alle droner og modellfly over 250g har det vært mye skriverier rundt tema i forskjellige forum.

Det at det er kommet et krav og regelverk om merking grunnet internasjonale regler og stadig flere hendelser med luftroms-overtredelser diskuteres ikke i denne artikkelen.

Kravet er nå at modeller skal merkes med operatør-info, og dette måtte undertegnede finne en spissfindig måte å løse.

Løsningen som er beskrevet under er ærlig og redelig «hånd-stjælt» fra en svært god modellflykollega, så all ære til han og ikke meg!

Da jeg enten skriver LANGE prosa-tekster eller kun punkter kommer sistnevnte her av hensyn til leseren..

## **OPPSKRIFT PÅ MERKING AV MODELLFLY:**

- 1. Hente operatør-info:
  - a. Skru på EDB-maskinen
  - b. Gå inn på nettstedet www.flydrone.no
  - c. Trykk på ENTEN «Min side» eller «Logg inn her»

| Luftfartstilsynet | flydrone.no                                                                                                    | Min Side |
|-------------------|----------------------------------------------------------------------------------------------------|----------|
|                   | Ta dronelappen                                                                                                    |          |
|                   | Flydrone.no er Norges offisielle register for alle som flyr drone<br>i Norge.<br>Registrering er lovpålagt og gir tilgang til nettkurs om<br>regelverket og eksamen. |          |
|                   | Er du allerede registrert? Logg inn her                                                                                                    |          |

d. Da jeg har BankID på app på mobiltelefonen velger jeg «Med ID-porten»
(Dersom man ikke har bruker her må man registrere ny bruker – det er en annen oppskrift...)

| → G | flydrone.no/account/login |                                                             |
|-----|---------------------------|-------------------------------------------------------------|
|     | Luftfartstilsynet         | flydrone.no                                                 |
|     |                           |                                                             |
|     |                           | Logg inn                                                    |
|     |                           | Velg ID-porten hvis du registrerte deg med MinID/BankID     |
|     |                           | Med ID-porten                                               |
|     |                           | Innlogging for personer uten fødselsnummer/D-nummer         |
|     |                           | Første gang du besøker flydrone.no? Registrer ny bruker her |

e. I mitt tilfelle velger jeg «BankID» → C 😂 loginidporten.no/authorize/selector

## D ID-porten

| FLYDRONE        |                                                                |   |
|-----------------|----------------------------------------------------------------|---|
| Velg elektro    | onisk ID                                                       |   |
| D MinID         | <b>MinID</b><br>App eller engangskode                          | > |
| ⊒=∃ bankID      | BankID<br>Bruk BankID-app, kodebrikke eller BankID på<br>mobil | > |
| <b>buy</b> pass | Buypass<br>Bruk Buypass ID på smartkort, mobil eller nøkkel    | > |
| COMMFIDES       | Commfides<br>Med smartkort                                     | > |
| Slik skaffer    | du deg elektronisk ID                                          |   |

f. Logg deg inn ved å taste inn fødselsnummer og følg instrukser på mobilen (beklager å ikke ta bilder her, da hadde det blitt alt for mange bilder!) g. Vel inne trykker man på «Vis din operatør- og pilotinformasjon»:

| ÷ | G | flydrone.no/home  |                                                                                                    |   |          |
|---|---|-------------------|----------------------------------------------------------------------------------------------------|---|----------|
|   |   | Luftfartstilsynet | flydrone.no                                                                                                    |   | Min Side |
|   |   |                   | Hei Audun Wibye Thinn                                                                                                    |   |          |
|   |   |                   | Du er registrert som droneoperatør, og kan fly droner under 250 gram                                                       |   |          |
|   |   |                   | Kurset er ikke giennomført (Det kan ta et par minutter før kurset vises som<br>gjennomført. Prøv gjerne å oppdatere siden) | > |          |
|   |   |                   | Klikk på denne knappen for å gå til kurset                                                                                 |   |          |
|   |   | l                 | Vis din operatør- og pilotinformasjon                                                                                      | > |          |
|   |   |                   | Vilkår for å fly droner under 250 gram                                                                                     | > |          |
|   |   |                   | Vanlig spørsmål om eksamen                                                                                                 |   |          |
|   |   |                   | Kontakt oss                                                                                                    | > |          |
|   |   |                   | Personvern                                                                                                    |   |          |

PS; Som medlem av NLF trenger man IKKE ta droneoperatør-kurs (selv om det selvfølgelig ikke er noe dum ide med litt oppfriskning). NLF har utarbeidet Modellflyhåndboka som er vår egen operatør-manual, godkjent av Luftfartstilsynet.

h. Trykk på «Operatørinformasjon»:

| Luftfartstilsynet            | flydrone.no                                                                   |
|------------------------------|-------------------------------------------------------------------------------|
| Informasjon                  | Personlig informasjon                                                         |
| Pilotkompetanse              | På denne siden kan du legge til ytterligere informasjon.                      |
| Operatørinformasjon          | Opplysninger hentet fra folkeregisteret og kontakt- og reservasjonsregisteret |
| Kvitteringer                 | NavnAudun Wibye ThinnFødselsdato27.03                                         |
| Fly for en +<br>organisasjon | Fødselsnummer/D-<br>nummer<br>E-post audunthinn@gmail.com                     |
| NORGES LUFTSPORTFORBUND      | Telefon<br>Adresse                                                            |
| Registrer +<br>organisasjon  | Norge                                                                         |
|                              | > Tilleggsinformasjon                                                         |

 i. Voilà! Her er nummeret vi er på jakt etter!
PS!! De 3 siste sifrene skal <u>IKKE</u> benyttes til merking av modell! (Dersom modell allerede er merket med dette er det ingen stor krise)

(Legg også merke til vilkårene! Dette har jeg sikkert trykket «JA» på en eller annen gang...)

| Luftfartstilsynet            | flydrone.no                                                                   |
|------------------------------|-------------------------------------------------------------------------------|
| Informasjon                  | Operatørinformasjon                                                           |
| Pilotkompetanse              | Forsikring og vilkår knyttet til deg som operatør                             |
| Operaterinformasjon          | Operatørnummer                                                                |
| Fly for en +<br>organisasjon | Gyldig til 11.04.2025                                                         |
| NORGES LUFTSPORTFORBUND      | Vilkår                                                                        |
| Registrer +<br>organisasjon  | Jeg har bekreftet at jeg skal fly drone i tråd med gjeldende lover og regler. |

- 2. For det rent estetiske og kun om ønskelig lag en QR-Kode av nummeret 😊
  - a. Finn en QR-kode «generator» på internettet...

Selv fant jeg denne ved hjelp av min venn Google: <u>www.qr.io</u> Jeg tuvla litt, og måtte logge inn osv, men det fungerte bra! Her kan man også legge inn logo, så jeg hentet NLF logo her: <u>https://nlf.no/om-nlf/forbundet/grafisk-profil/</u> b. Kopier tidligere nevnte operatørnummer (IKKE de 3 siste sifrene) og lim det inn i feltet «Text».

## Eksempel: NORabc12345abcde

Logo (eller bilde?) lastes opp/ned(?) under «Upload Logo».

Når man er fornøyd med utseende laster man ned QR-koden på sin egen EDBmaskin.

| ≌≣ qr.ic | •          |                        |          |          |                 |            |                |
|----------|------------|------------------------|----------|----------|-----------------|------------|----------------|
| QR       | .io        | QR Codes 🗸             | FAQ      | Why Us?  | Product 🗸       | API        | Blog           |
|          |            |                        |          |          |                 |            |                |
|          |            |                        |          |          |                 |            |                |
| 0        | 👂 Link     | 🛛 E-mail               |          | ≣ Text   | <b>(</b> ⁰ Call |            | 🗩 SMS          |
|          | V-card     | (S) Whatsap            | op       | œ WI-FI  | 👂 PayPa         |            | 曽 Event        |
|          | PDF        | 🛛 Арр                  |          | 🖆 Images | Video           |            | 🕻 Social Media |
| ext      |            |                        |          |          |                 |            |                |
|          | ite vour t | ovt horo               |          |          |                 |            |                |
|          | ite your o |                        |          |          |                 |            |                |
| Scann    | ing the QR | code will show this te | xt.      |          |                 |            |                |
|          |            |                        |          |          |                 |            |                |
| 4        | Optio      | ns                     |          |          |                 |            | +              |
|          |            |                        |          |          |                 |            |                |
|          |            |                        | _        |          |                 | _          | ×              |
|          | - Logo     |                        |          |          |                 |            | î              |
|          | Upload     | Logo                   |          |          |                 |            |                |
|          | Choose     | e file                 |          |          |                 |            | Browse         |
|          | Or choo    | se from here           |          |          |                 |            |                |
|          | *          |                        | 0        |          |                 |            | A              |
|          | •          |                        | 9        |          |                 |            |                |
|          |            |                        |          | SCAN     | <u></u>         | <u>.</u>   | lei            |
|          | PayPal     |                        | 0.12     |          |                 | <u>ا د</u> | 11             |
|          | C R        | emove background       | behind L | ogo      |                 |            |                |

 C. Opprett et nytt dokument i WordPerfect eller annet program der man kan lime inn bilder.... Bruk gjerne A4-format, det er enklest å printe ut!
Lim inn logoen, skaler til «sånn passe» (må prøve og feile litt til ønsket størrelse) og kopier så mange du trenger.

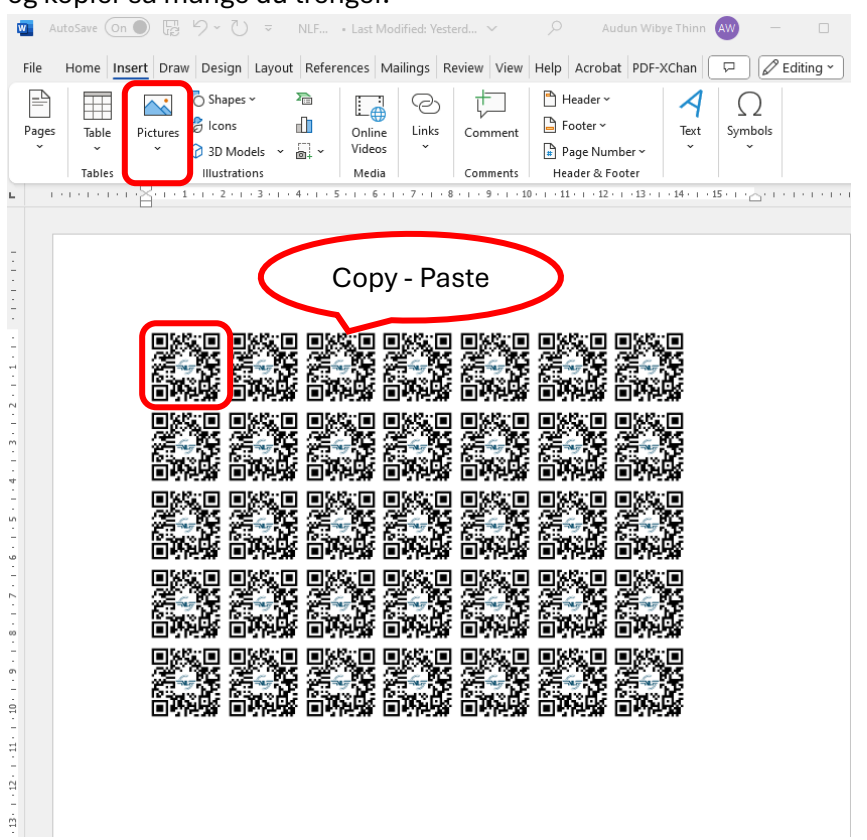

- 3. Fest operatørinfo på modellen:
  - a. Print ut ønsket antall QR-koder (eller kun operatørnummer, eksempel NORabc12345abcde, om man ikke ønsker QR-kode)
  - b. Klipp ut:

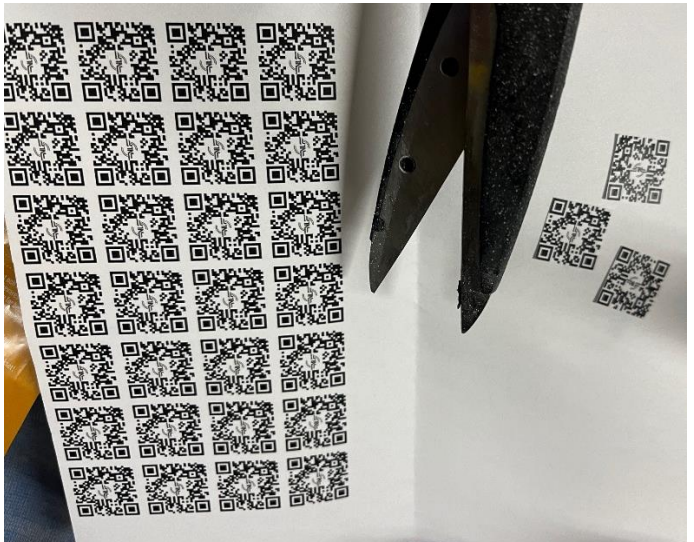

 c. Finn egnet plass på modellen og vask med super-duper-rensemiddel:
PS: Dersom du ikke ønsker synlig merke kan du sette det inne i batteriluke eller under avtagbar canopy for å ikke spolere utseendet!

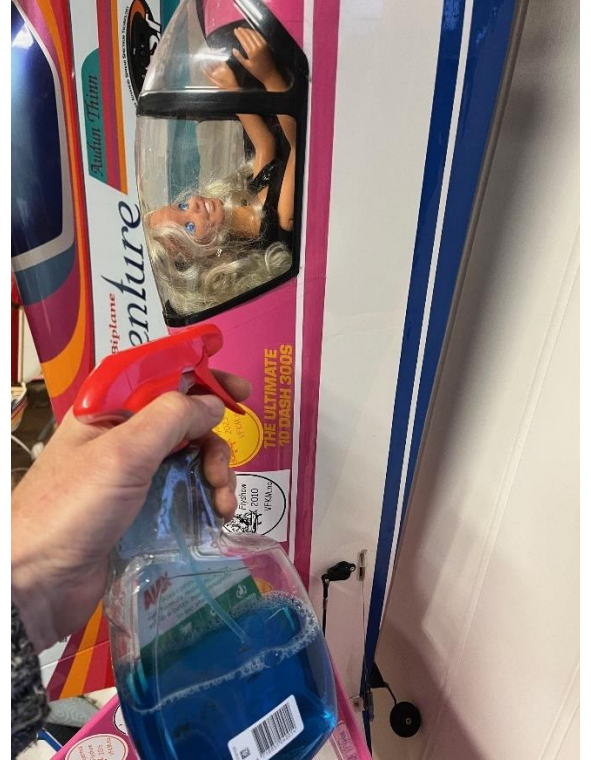

d. Benytt høy-kvalitets gjennomsiktig tape på merkene (i dette tilfellet fra Europris) og klipp til passe størrelse:

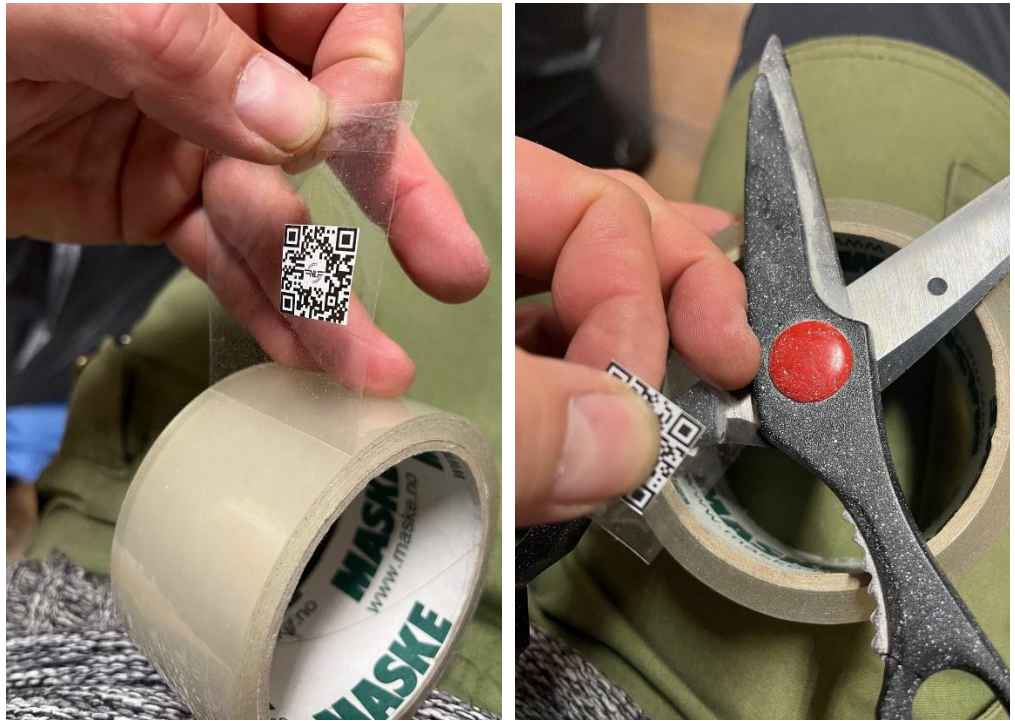

e. Med stø hånd, plasser merket på modellen:

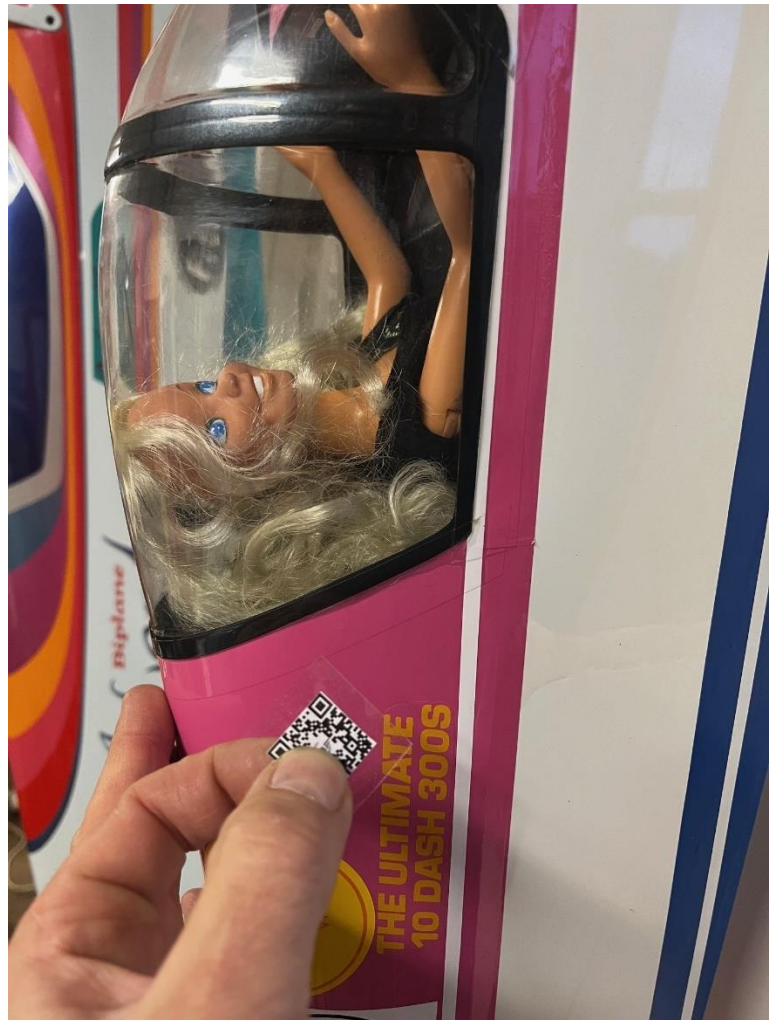

f. VOILÀ!

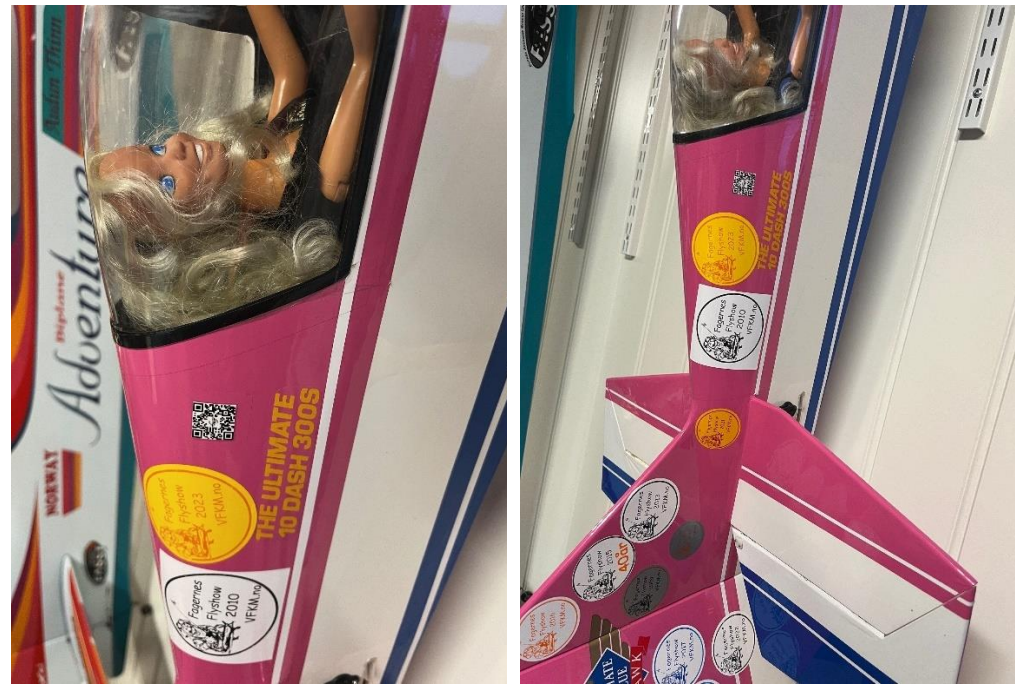